### USER MANUAL FOR SCHOOLS

### Admission Portal designed for students under 12 (1) (c)

### URL: https://tripuracwsn.com

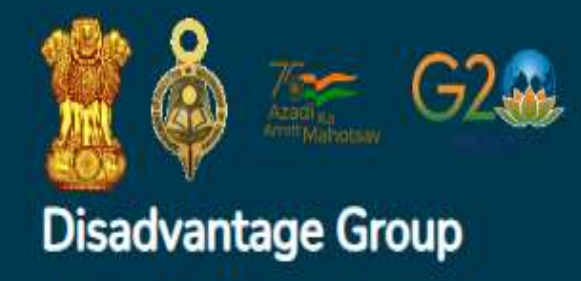

**y** f in (0)

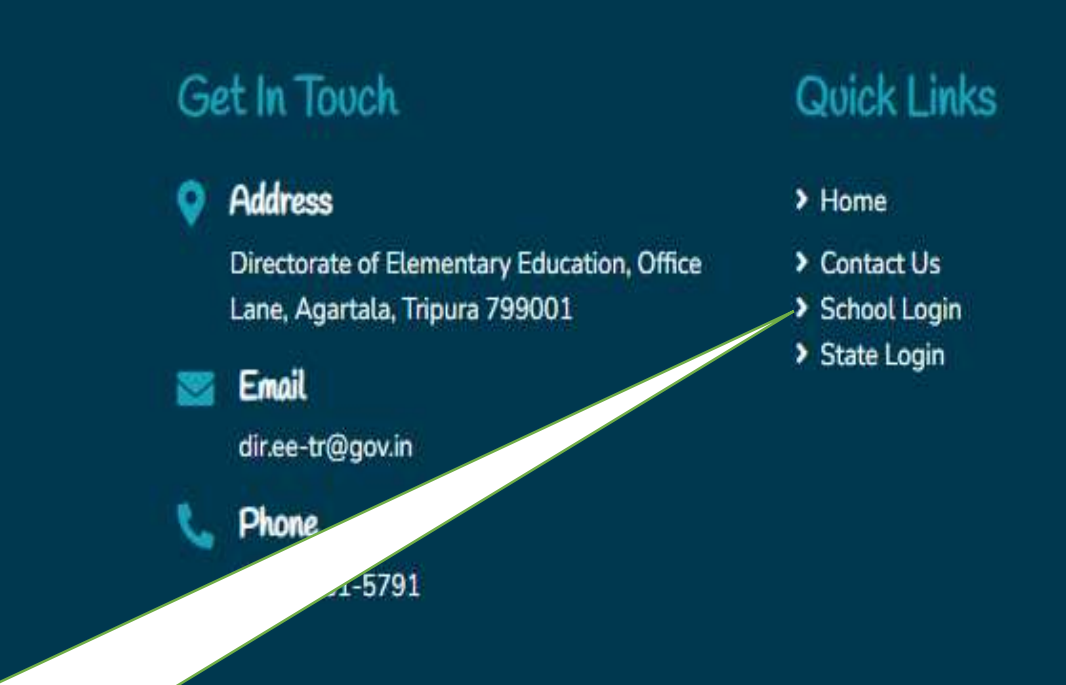

 Insert the URL: <u>https://tripuracwsn.com</u>
Scroll down the interface and you will find the log in interface

## SIGNING IN TO THE PORTAL

#### Hello! let's get started

Enter your details below.

|          | User ID  |  |
|----------|----------|--|
|          | Password |  |
| Captcho  | ·*:      |  |
| Enter co | aptcha   |  |
| SIG      | IN IN    |  |

- 1. User ID is the school UDISE Code
- 2. Password is initially the UDISE Code at present which can be changed later on.
- 3. Insert the Captcha Code
- 4. Click on Sign in

## UPDATING OF SCHOOL DETAILS

- 1. Go to school Details in the menu
- 2. Click on School Edit
- 3. Fill in the forms
- 4. Click on Submit button

N.B:- Unless and until the Sub-Division of school is not filled in, the students won't be able to add School in the application form

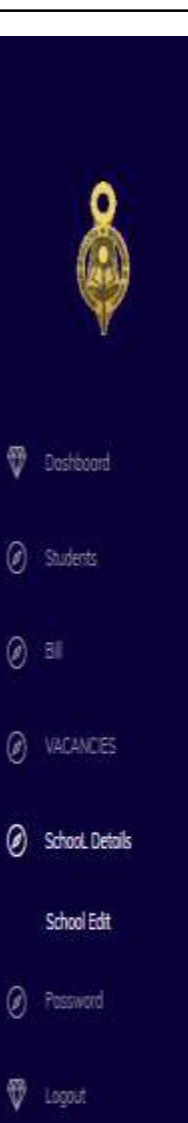

### ≡

#### School Edit

| UDISE CODE(*)(Unique)        |
|------------------------------|
| 16012300108                  |
| School Management (*)        |
| Private Unoided (Recognized) |
| Sub Division (*)             |
| AMARFUR                      |
| HM/TIC Name                  |
| 0                            |
| Lower Class                  |
| Refilmary                    |
| Latitude                     |
| 24.565                       |
| Submit                       |

#### School Name(\*) SHISHLINKETAN HS SCHOOL School Level (\*) PRE-PRIMARY Block (\*) OLD ABARTALA School Phone No 0 Higher Class Select Longitude

v

91.67

| Year of establishment (*) |   |
|---------------------------|---|
| 1984                      |   |
| District (*)              |   |
| WEST                      | * |
| School Address            |   |
| 03                        |   |
| School Email              |   |
| 02                        |   |
| Medium                    |   |
| English,                  |   |

Q. Search

### VACANCIES OF SEATS

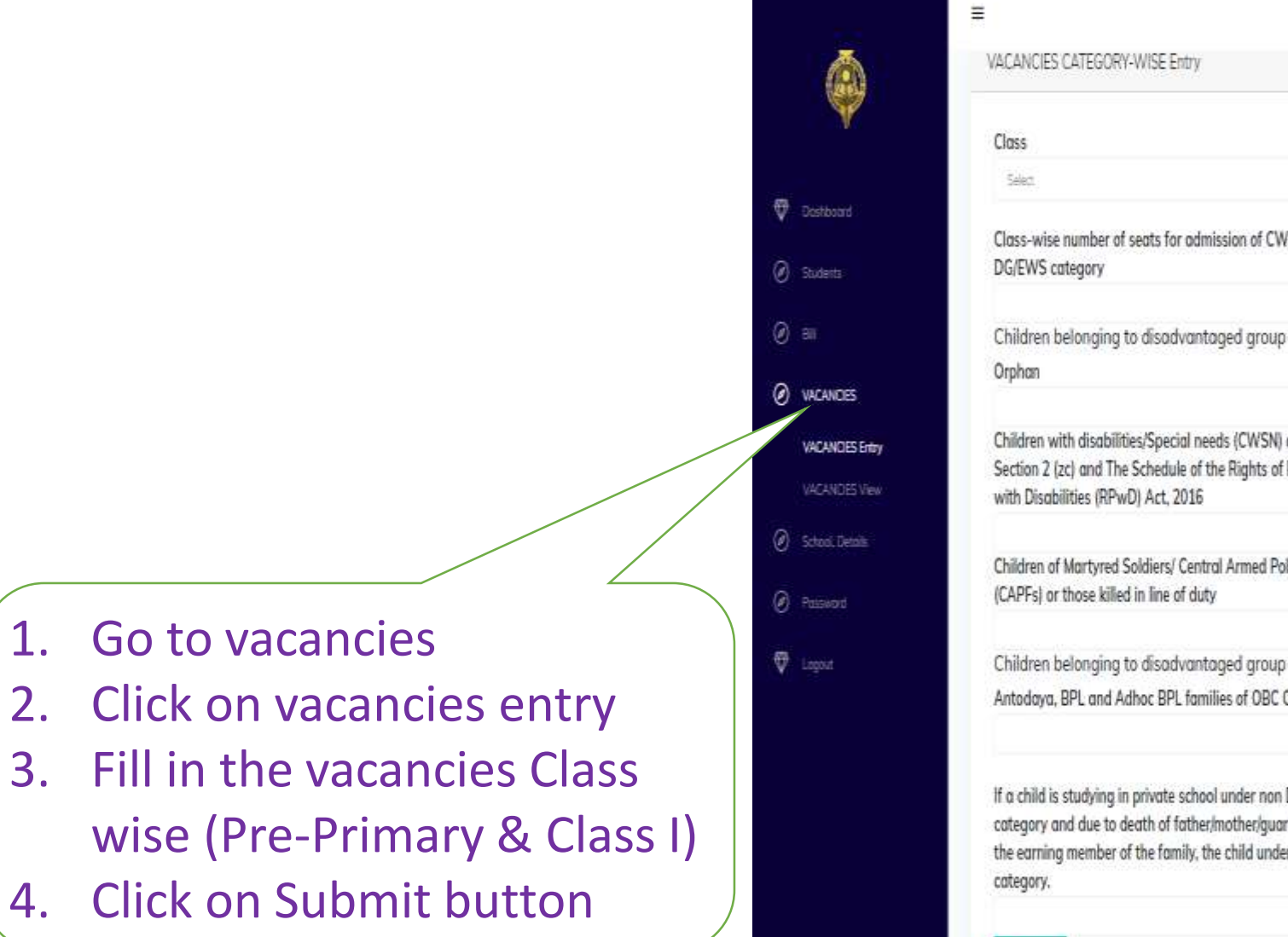

| Class                                                                                                    | Total number of seats                                                     | Class-wise number of seats for admission under DG/EWS                                   |
|----------------------------------------------------------------------------------------------------|---------------------------------------------------------------------------|-----------------------------------------------------------------------------------------|
| Select 🗸 🗸                                                                                                    |                                                                           | category                                                                                |
| Class-wise number of seats for admission of CWSN under<br>DG/EWS category                                                                                                    |                                                                           |                                                                                         |
| Children belonging to disadvantaged group are:-                                                                                                    |                                                                           |                                                                                         |
| Orphan                                                                                                    | The scheduled Tribe Communities                                           | The Scheduled Caste Communities                                                         |
| Children with disabilities/Special needs (CWSN) as per the<br>Section 2 (zc) and The Schedule of the Rights of Persons<br>with Disabilities (RPwD) Act, 2016                                       | Children suffering from HIV/AIDS                                          | Children eligible for sponsorship under Section 45 of the<br>Juvenile Justice Act, 2015 |
| Children of Martyred Soldiers/ Central Armed Police Forces<br>(CAPFs) or those killed in line of duty                                                                                              | Children of deprived Communities such as Tea Garden/<br>Migrant Workers   |                                                                                         |
| Children belonging to disadvantaged group are:-                                                                                                    |                                                                           |                                                                                         |
| Antodaya, BPL and Adhoc BPL families of OBC Communities                                                                                                    | Antodaya, BPL and Adhoc BPL families of Religious Minority<br>Communities | 11. Antodaya, BPL and Adhoc families of UR Communities                                  |
| If a child is studying in private school under non DG/EWS<br>category and due to death of father/mother/guardian, who is<br>the earning member of the family, the child under the EWS<br>category. |                                                                           |                                                                                         |

### **APPLICATION VIEW & ACTION**

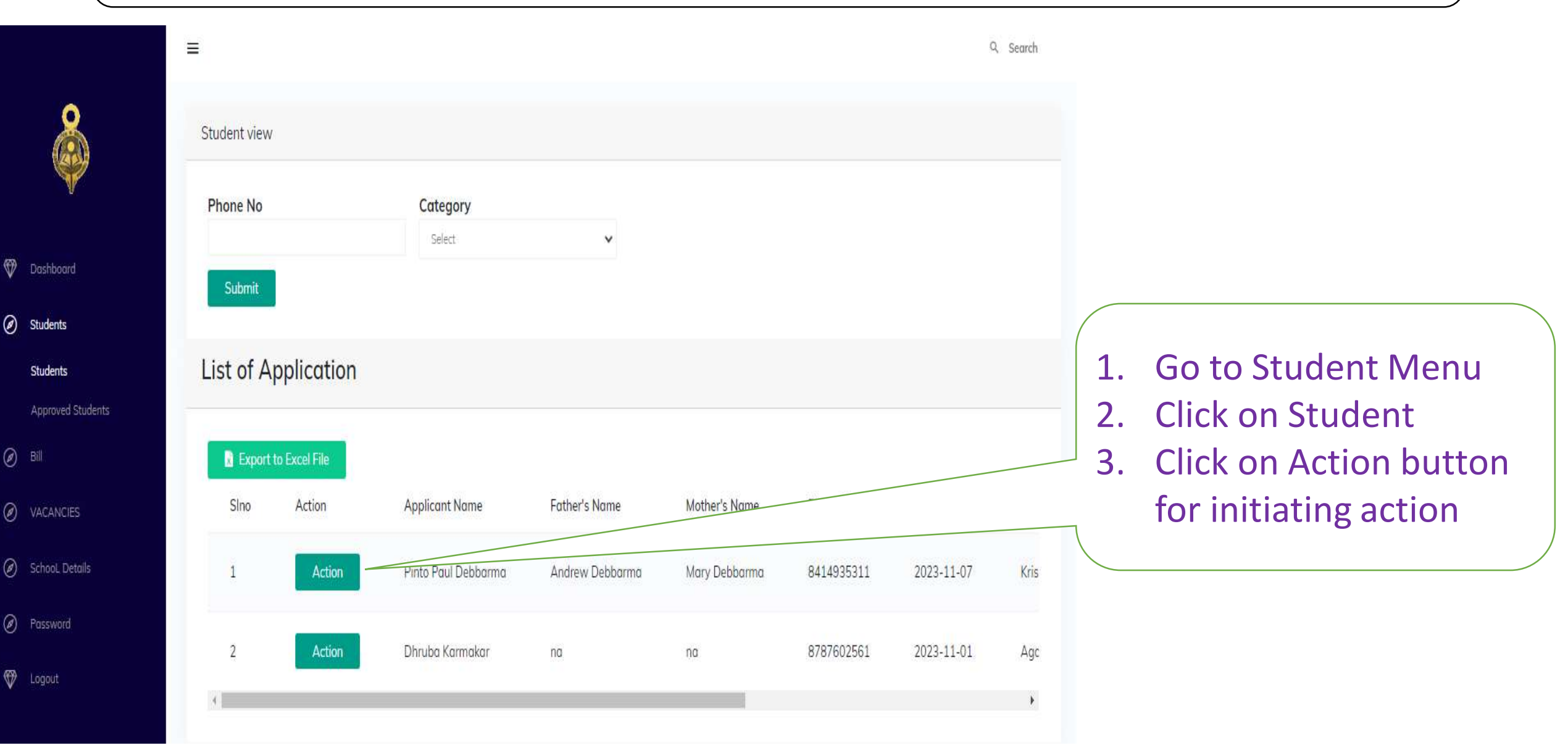

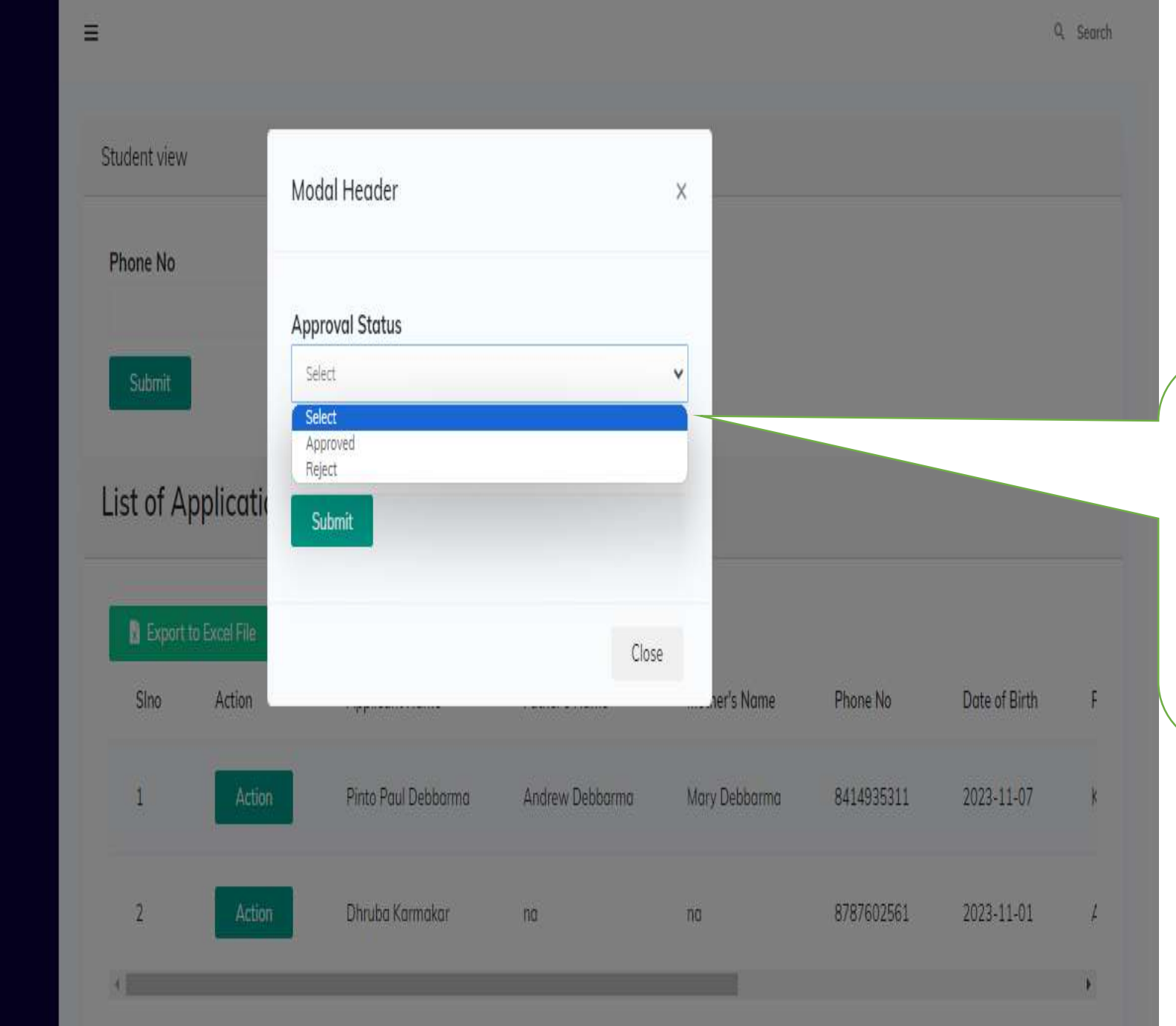

Ø Students

Students

 After Clicking on the Action button, a pop up dialog box will appear on the screen for initiation action.

 Initiate as per your decision

# **APPLICATION VIEW & ACTION**

Dashboard

Students

**Bill Entry** 

Approved Students

Bill

Ø

Password

🐨 Logout

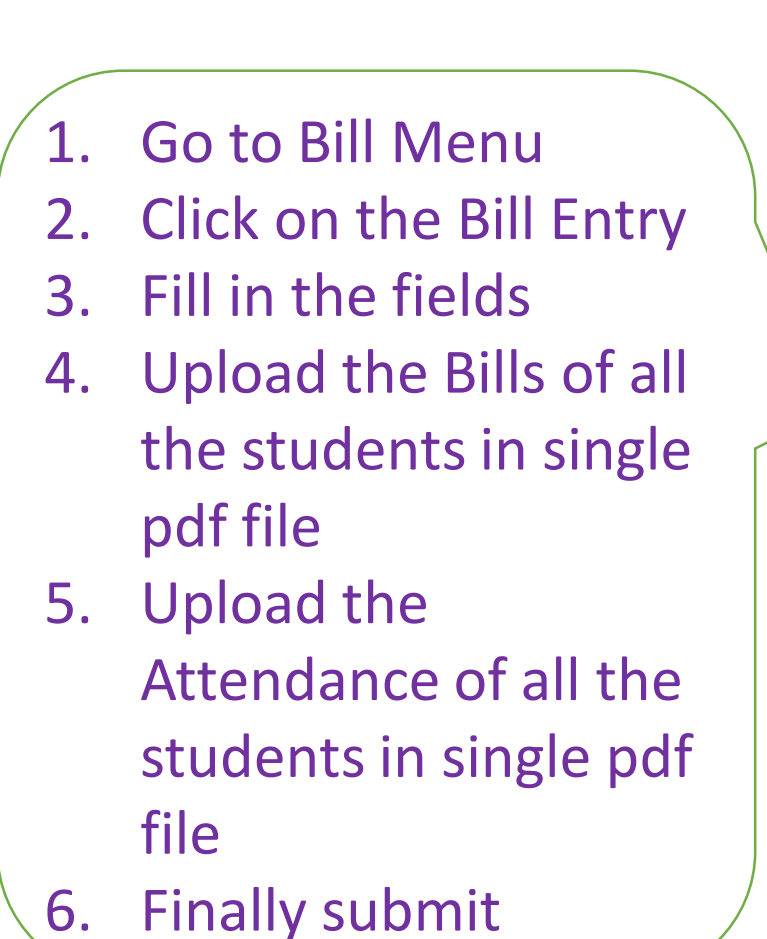

| Bill Entry                                                   |         |                              |                                  |                    |             |                  |                    |  |
|--------------------------------------------------------------|---------|------------------------------|----------------------------------|--------------------|-------------|------------------|--------------------|--|
| Date                                                         |         | Academic year                |                                  | Total Amount (*)   |             | Bill PDF         |                    |  |
| dd-mm-yyyy                                                   |         | Select                       | ~                                |                    |             | Choose F         | ile No file chosen |  |
| Attendance PDF                                               |         |                              |                                  |                    |             |                  |                    |  |
| Choose File No file chosen                                   |         |                              |                                  |                    |             |                  |                    |  |
| Submit                                                       |         |                              |                                  |                    |             |                  |                    |  |
| Submit<br>ist of Bill                                        |         |                              |                                  |                    |             |                  |                    |  |
| Submit<br>ist of Bill<br>Show 10¢ entries                    |         |                              |                                  |                    |             | Sea              | rch:               |  |
| Submit<br>ist of Bill<br>Show 10¢ entries<br>Slno ★+ Date ++ | Year ++ | Total Amount ++              | PDF File ++                      | Attendance File 🚓  | Status ++ D | Sea<br>Delete ++ | rch:               |  |
| Submit<br>ist of Bill<br>Show 10¢ entries<br>Sino *+ Date ++ | Year 🚓  | Total Amount ++<br>No data a | PDF File ++<br>vailable in table | Attendance File ++ | Status ++ D | Sea<br>Delete 🏤  | rch:               |  |

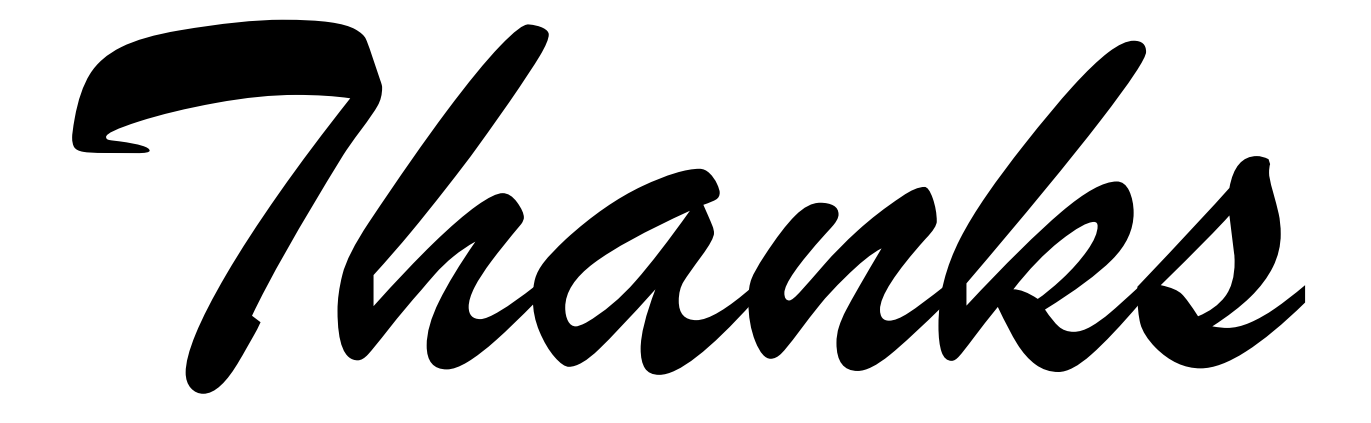

Regards IT Cell Education (School) Department